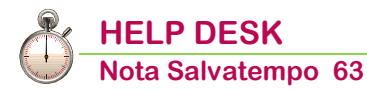

# **Comunicazione UNICA - Casi Particolari**

| Quando serve             | Per gestire la sostituzione, la forzatura, l'annullamento o quando la fornitura di uno o più percipienti viene scartata dall'AdE                                                                                                    |
|--------------------------|----------------------------------------------------------------------------------------------------|
| La normativa             | Provvedimento Agenzia Entrate 15.01.2016<br>I sostituti d'imposta sono tenuti a comunicare all'AdE tramite la<br>Certificazione Unica i dati reddituali/previdenziali dei lavoratori dipendenti e<br>assimilati nonché quelli relativi al lavoro autonomo, provvigioni e redditi<br>diversi.<br>A seguito delle novità introdotte dalla Finanziaria 2016, la Certificazione<br>Unica è stata "implementata" con ulteriori dati e l'invio della stessa è<br>equiparato a tutti gli effetti alla presentazione del Mod. 770. Quest'ultimo<br>va comunque presentato entro il 31.7 relativamente alla comunicazione<br>delle ritenute operate/versate e delle compensazioni effettuate. |
| Termini<br>presentazione | Il nuovo modello della Certificazione Unica 2016 è suddiviso in "Sintetico" e<br>"Ordinario":<br>- il primo da consegnare ai percipienti entro il 29.02.2016;<br>- il secondo da trasmettere telematicamente all'Agenzia delle Entrate entro<br>il 07.03.2016.                                                                                                    |

In questo documento:

- **1. Sostituzione CU trasmesse**
- 2. Annullamento CU trasmesse
- 3. Come "reinviare" una CU scartata
- 4. Forzatura invio CU
- 5. Dove trovo tutte le Note Salvatempo?

Descrizioni, valori, conti utilizzati all'interno del documento sono esclusivamente a titolo esemplificativo; è cura dell'utente valutarne il corretto riferimento.

# 1. Sostituzione CU trasmesse

 Scelta di menu
 Percorso

 Scelta di menu
 FISCALE

 27. Modello 770 → 02. Certificazione Unica → 01. Gestione Completa CU →

 Redditi\_Lavoro → PT Gestione Protocolli Telematici

#### Inserimento Protocollo e azzeramento della data di stampa

Immaginando di dover sostituire una o più certificazioni già Trasmesse telematicamente occorre procedere come descritto di seguito:

- inserire in PT Gestione Protocolli Telematici il protocollo da 17 caratteri (protocollo telematico) e quello 6 caratteri (progressivo certificazione); in alternativa è possibile tramite la scelta 27.2.5.12 Import Protocolli Telematico importare dal file ricevute Entratel i protocolli delle certificazioni trasmesse.
- azzerare la data di stampa

| N.<br>N.          | CERTIF:                    | ICAZION<br>ICAZION | I ACQUISITE:<br>I SCARTATE :                                 | 11                                  |                                        |                                                                          |                      |
|-------------------|----------------------------|--------------------|--------------------------------------------------------------|-------------------------------------|----------------------------------------|--------------------------------------------------------------------------|----------------------|
| E                 | isito                      | 150                | Protocoll<br>telematic                                       | 5<br>5<br>65 000024                 | Frogressivo<br>certificazione<br>00001 | Codice fiscal<br>percipiente<br>BLLDN174S30L407                          | e<br>10              |
| acq<br>acq<br>acq | uisito<br>uisito<br>uisito | 150<br>150<br>150  | 304160819514<br>304160819514<br>304160819514<br>304160819514 | 65 000025<br>65 000027<br>65 000028 | 00002<br>00003<br>00004<br>00005       | BRGCHR67P52I403<br>LCRFNC62B14L736<br>MNNMHL74D05L736<br>MROSRG53D11F725 | IX<br>家<br>词<br>JJ   |
| acq<br>acq        | uisito<br>uisito<br>uisito | 150<br>150<br>150  | 304160819514<br>304160819514<br>304160819514                 | 65 000029<br>65 000030<br>65 000031 | 00006<br>00007<br>00008                | SCTLCU69C10L407<br>SRDFPP75C12L407<br>BRBNDR68B04L407                    | B<br>Z<br>T          |
| acq               | ATION                      | 150                | 304160819514                                                 | 65 000032                           | 00009                                  | GPTENC44A01M171                                                          | A                    |
| UNICA2            | O16                        | Ragion             | e sociale                                                    |                                     |                                        |                                                                          | Protocolli Telematic |
|                   |                            |                    |                                                              |                                     | Trova Per                              | cip. 《 < Pag.                                                            | 1 di 1 🔊             |
|                   | Filale                     | Percipiente        | Natricola                                                    | Comerco No                          | ma / Pasiana Sasiala Da                | ta atamaa Nama fila Pro                                                  | tocollo Protocollo   |

### Sostituzione CU

Scelta di menu

FISCALE 27. Modello 770  $\rightarrow$  02. Certificazione Unica  $\rightarrow$  01. Gestione Completa CU  $\rightarrow$ Redditi\_Lavoro  $\rightarrow$  CU Certificazione Unica

Percorso

Dopo l'inserimento del protocollo e l'azzeramento della data di stampa all'interno della/e CU, la colonna Telematico assume lo stato: *Protocollo* 

| CER       | TIFICAZION<br>Ca2016 | E       | Codice Sostituto<br>Ragione sociale |           |                             | )            |             |               |                | ANNO FIS<br>Certificazi | CALE 2015<br>one Unica |
|-----------|----------------------|---------|-------------------------------------|-----------|-----------------------------|--------------|-------------|---------------|----------------|-------------------------|------------------------|
|           |                      |         |                                     |           | Trova Perci                 | p (          | @ Ordi      | na 🔣          | Filtri<br>Pag. | 1 di                    | Annulla Filtri         |
| Applic.   | Sostit               | Filiale | Percip.                             | Matricola | Cognome Nome / Rag. Sociale | Lav.<br>Dip. | Lav.<br>Aut | Prg.Certific. | Dt. Stampa     | Telematico              | Forza                  |
| ANALITICA | ACQSAS               | 1       | tregi1                              |           |                             | No           | Si          | 8             | 1 00/00/0000   | Protocollo              | 1 o                    |

Apportare le variazioni alla/e CU (manualmente o tramite le procedure presenti nell'applicativo di origine della certificazione). Dopo questa attività, nella colonna Telematico viene riportata la descrizione **Da sostituire**;

| CER        | ITFICAZION<br>Ca2016 | E       | Codice Sostituto<br>Ragione sociale |           |                           | 3               |              |               |                | ANNO FISI<br>Certificazi | CALE 2015<br>one Unica |
|------------|----------------------|---------|-------------------------------------|-----------|---------------------------|-----------------|--------------|---------------|----------------|--------------------------|------------------------|
|            |                      |         |                                     |           |                           | Trova Percip.   | @ Ord        | ina 🔣         | Filtri<br>Pag. | 1 di                     | Annulla Filtri         |
| Applic.    | Sostit.              | Filiale | Percip.                             | Matricola | Cognome Nome / Rag. Socia | le Lav.<br>Dip. | Lav.<br>Aut. | Prg.Certific. | Dt. Stampa     | Telematico               | Forza                  |
| ANIALITICA | ACOSAS               |         | tregi1                              |           |                           | No              | Si           |               | 1 00/00/0000   | Da sostituire            | N                      |

Q

E' necessario modificare almeno un dato nella certificazione affinché venga modificato lo stato.

Rieseguire attraverso il bottone Stampa la stampa in modalità *Reale (certificazioni mai stampate)* delle certificazioni modificate.

| po modello Ordinario           | *                  |                                                                    |
|--------------------------------|--------------------|--------------------------------------------------------------------|
| po stampa Reale (certificazion | ni mai stampate) 🔹 | Stampa dati sostituto Entrambi 👻 Tipo comunicazione Sostituzione 👻 |
| ampa pagina 5, 8 e 2 per mille | No                 | Indirizzo del datore lavoro per CAF Sede Legale 🗸                  |
| ata Stampa                     | 22/02/2016         |                                                                    |
| rma                            | No                 | ·                                                                  |
| ampa Istruzioni                | No                 |                                                                    |
| pendenti con tabella lingue    | Italiano           | v                                                                  |
| ampa Codice Ditta/Matricola    | No                 | Stampa Centro di Costo No 💌                                        |
| ubblica ditta                  | No                 | Pubblica percipiente No 👻                                          |
|                                |                    |                                                                    |
|                                |                    |                                                                    |

E' possibile selezionare le certificazioni da stampare attraverso il bottone Seleziona Certificazioni Verificare sulla stampa che sia barrato Sostituzione

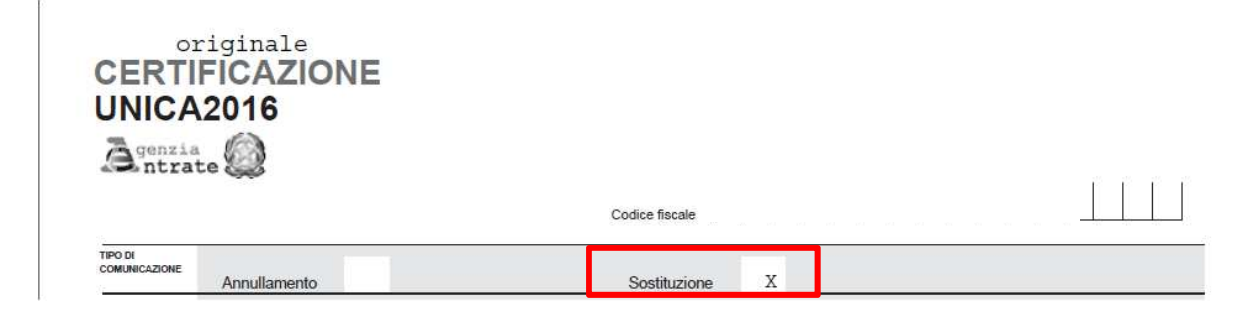

Se si crea il Telematico dall'interno della Certificazione UNICA, attraverso il bottone dalla scelta esterna dalla **scelta 27.2.5.4** ricordarsi di selezionare come **Tipo Comunicazione** *Sostituzione*.

| 🔞 Generazione Immagine Telematico   |              |   | 22               |
|-------------------------------------|--------------|---|------------------|
| Tipo comunicazione                  | Sostituzione |   |                  |
| Indirizzo del datore lavoro per CAF | Sede Legale  | • |                  |
| Data Impegno a Trasmettere          | 11/02/2016   |   |                  |
|                                     |              |   |                  |
|                                     |              |   |                  |
|                                     |              |   |                  |
|                                     |              |   |                  |
|                                     |              |   |                  |
|                                     |              |   |                  |
|                                     |              |   |                  |
|                                     |              |   |                  |
|                                     |              |   |                  |
| Seleziona Certificazioni            |              |   | Conferma Annulla |
|                                     |              |   |                  |

E' possibile selezionare le certificazioni da stampare attraverso il bottone Seleziona Certificazioni

Inizio documento

# 2. Annullamento CU trasmesse

|                | Percorso                                                                                                    |
|----------------|----------------------------------------------------------------------------------------------------|
| Scelta di menu | FISCALE                                                                                                    |
|                | 27. Modelio 770 7 02. Certificazione Unica 7 01. Gestione Completa CO 7<br>Pedditi Lavoro A DT Cestione Protocolli Telematici |
|                |                                                                                                    |

#### Inserimento Protocollo e azzeramento della data di stampa

Immaginando di dover annullare una o più certificazioni già Trasmesse telematicamente occorre procedere come descritto di seguito:

- inserire in PT Gestione Protocolli Telematici il protocollo da 17 caratteri (protocollo telematico) e quello 6 caratteri (progressivo certificazione); in alternativa è possibile tramite la scelta 27.2.5.12 Import Protocolli Telematico importare dal file ricevute Entratel i protocolli delle certificazioni trasmesse.
- > azzerare la data di stampa

| Contraction of the second second second second second second second second second second second second second s |                                                                                                    |                                                                                                    |                                                                                                    |                                                                                                    |
|----------------------------------------------------------------------------------------------------|----------------------------------------------------------------------------------------------------|----------------------------------------------------------------------------------------------------|----------------------------------------------------------------------------------------------------|----------------------------------------------------------------------------------------------------|
| CAZIONI SCARTATE :                                                                                              | 1                                                                                                    |                                                                                                    |                                                                                                    |                                                                                                    |
| Protocollo                                                                                                    | 2                                                                                                    | Progressivo                                                                                                    | Codice fiscale                                                                                                    |                                                                                                    |
| 1503041608195146                                                                                                | 5 000024                                                                                                    | 00001                                                                                                    | BLLDN174S30L407Q                                                                                                    |                                                                                                    |
| 1203041000132140                                                                                                | 5 000025                                                                                                    | 00002                                                                                                    | BRGCHR67P52I403X                                                                                                    |                                                                                                    |
| 1503041608195146                                                                                                | 5 000026                                                                                                    | 00003                                                                                                    | LCRENC62B14L736K                                                                                                    |                                                                                                    |
| 1503041608195146                                                                                                | 5 000028                                                                                                    | 00005                                                                                                    | MR0SRG53011F725J                                                                                                    |                                                                                                    |
| 1503041608195146                                                                                                | 5 000029                                                                                                    | 00006                                                                                                    | SCTLCU68C10L407B                                                                                                    |                                                                                                    |
| 1503041608195146                                                                                                | 5 000030                                                                                                    | 00007                                                                                                    | SRDFPP75C12L407Z                                                                                                    |                                                                                                    |
| 1503041608195146                                                                                                | 5 000031                                                                                                    | 00008                                                                                                    | BRBNDR68B04L407T                                                                                                    |                                                                                                    |
| 1503041608195146                                                                                                | 5 000032                                                                                                    | 00009                                                                                                    | GPTFNC44A01M171A                                                                                                    |                                                                                                    |
| Codice Sostituto                                                                                                |                                                                                                    |                                                                                                    |                                                                                                    | ANNO FISCALE 2015                                                                                                    |
| Ragione sociale                                                                                                 |                                                                                                    |                                                                                                    |                                                                                                    | Protocolli Telematic                                                                                                    |
|                                                                                                    | Protocollo<br>telemitico<br>1503041608195146<br>1503041608195146<br>150304160819516<br>1503041608196<br>1503041608195146<br>1503041608195146<br>1503041608 | Protocollo<br>telematico<br>15030416081951465 000024<br>15030416081951465 000025<br>15030416081951465 000027<br>15030416081951465 000028<br>15030416081951465 000029<br>15030416081951465 000030<br>15030416081951465 000032<br>Codice Sostituto<br>Regione sociale | Protocollo         Progressivo           telesatico         certificazione           15030416081951465         000024           15030416081951465         000026           15030416081951465         000027           15030416081951465         000027           15030416081951465         000029           15030416081951465         000029           15030416081951465         000029           15030416081951465         000030           15030416081951465         000030           15030416081951465         000030           15030416081951465         000030           00008         00007           15030416081951465         000032           00009         00007           15030416081951465         000032           00009         00007           15030416081951465         000032           00009         00009 | Protocollo         Progressivo<br>certificazione         Codice fiscale           15030416081951465         000024         00001         BRGCHR67P52I403X           15030416081951465         000026         00003         LCRFNC62B14L736K           15030416081951465         000027         00004         MNNMH174D05L736W           15030416081951465         000029         00006         SCTLCU69C10L407B           15030416081951465         000029         00006         SCTLCU69C10L407B           15030416081951465         000031         00007         SRDFPF75C12L407Z           15030416081951465         000032         00009         GPTFNC44A01M171A |

# Annullamento CU

|                | Percorso                                                                                                    |
|----------------|----------------------------------------------------------------------------------------------------|
| Scelta di menu | FISCALE<br>27. Modello 770 $\rightarrow$ 02. Certificazione Unica $\rightarrow$ 01. Gestione Completa CU $\rightarrow$<br>Redditi_Lavoro $\rightarrow$ CU Certificazione Unica |

Dopo l'inserimento del protocollo e l'azzeramento della data di stampa all'interno della/e CU, la colonna Telematico assume lo stato: *Protocollo* 

| CER'<br>Uni | TIFICAZION<br>Ca2016 | E       | Codice Sostituto<br>Ragione sociale |           |                  |               |              |              |               |                | ANNO FISO  | CALE 2015<br>one Unica |
|-------------|----------------------|---------|-------------------------------------|-----------|------------------|---------------|--------------|--------------|---------------|----------------|------------|------------------------|
|             |                      |         |                                     |           |                  | Trova Percip. |              | Ordin        | na 🔣          | Filtri<br>Pag. | 1 di       | Annulla Filtri         |
| Applic.     | Sostit.              | Filiale | Percip.                             | Matricola | Cognome Nome / R | ag. Sociale   | Lav.<br>Dip. | Lav.<br>Aut. | Prg.Certific. | Dt. Stampa     | Telematico | Forza                  |
| ANALITICA   | ACQSAS               |         | tregi1                              |           |                  |               | No           | Si           | 2             | 1 00/00/0000   | Protocollo | 1 o                    |

Accedere alla/e CU, evidenziare la certificazione da ANNULLARE, successivamente selezionare il tasto Alla richiesta conferma cancellazione selezionare "Si".

| CER       | TIFICAZION<br>Ca2016 | E       | Codice Sostituto<br>Ragione sociale |           |                                                |      |       |               |                | ANNO FISO<br>Certificazi | CALE 2015<br>one Unica |
|-----------|----------------------|---------|-------------------------------------|-----------|------------------------------------------------|------|-------|---------------|----------------|--------------------------|------------------------|
|           |                      |         |                                     |           | Trova Percip.                                  |      | @ Ord | ina 🔣         | Filtri<br>Pag. | 1 di                     | Annulla Filtri         |
| Applic.   | Sostit.              | Filiale | Percip.                             | Matricola | Cognome Nome / Rag. Sociale                    | Lav. | Lav.  | Prg.Certific. | Dt. Stampa     | Telematico               | Forza                  |
| ANALITICA | ACQSAS               |         | tregi1                              |           |                                                | No   | Si    |               | 1 00/00/0000   | Protocollo               | No                     |
|           |                      |         |                                     |           | Sceita 23<br>CONFERMA CANCELLAZIONE ?<br>Si No |      |       |               |                |                          |                        |

Dopo la conferma, nella colonna Telematico, viene riportata la dicitura *Da annullare*. Tutto il rigo della certificazione viene evidenziato in "grigetto" e non è più possibile accedere alla gestione della certificazione

| CER     | IFICAZION<br>Ca2016 | E       | Codice Sostituto<br>Ragione sociale |           |                             |              |              |               |                | ANNO FISC<br>Certificazio | ALE 2015<br>ne Unica |
|---------|---------------------|---------|-------------------------------------|-----------|-----------------------------|--------------|--------------|---------------|----------------|---------------------------|----------------------|
|         |                     |         |                                     |           | Trova Percip                |              | @ Ordin      | na 🔣 📢        | Filtri<br>Pag. | 1 di                      | Annulla Filtri       |
| Applic. | Sostit.             | Filiale | Percip.                             | Matricola | Cognome Nome / Rag. Sociale | Lav.<br>Dip. | Lav.<br>Aut. | Prg.Certific. | Dt. Stampa     | Telematico                | Forza                |
|         | ACOSAS              |         | tregi1                              |           |                             | No           | No           |               | 1 00/00/0000   | Da annullare              | No                   |

Rieseguire attraverso il bottone Stampa la stampa in modalità *Reale (certificazioni mai stampate)* delle certificazioni annullata/e.

| po modello Ordinario           |                      |                                                                    |
|--------------------------------|----------------------|--------------------------------------------------------------------|
| po stampa Reale (certificazion | ni mai stampate) 🔹 👻 | Stampa dati sostituto Entrambi • Tipo comunicazione Annullamento • |
| ampa pagina 5, 8 e 2 per mille | No 👻                 | Indirizzo del datore lavoro per CAF Sede Legale -                  |
| ata Stampa                     | 22/02/2016           |                                                                    |
| rma                            | No                   | •                                                                  |
| ampa Istruzioni                | No                   |                                                                    |
| pendenti con tabella lingue    | Italiano             | *                                                                  |
| ampa Codice Ditta/Matricola    | No                   | Stampa Centro di Costo No 🔻                                        |
| ubblica ditta                  | No                   | Pubblica percipiente No 💌                                          |
|                                |                      |                                                                    |
|                                |                      |                                                                    |

E' possibile selezionare le certificazioni da stampare attraverso il bottone Seleziona Certificazioni

Verificare sulla stampa che sia barrato Annullamento

|                          | FICAZIONE      |                |  |
|--------------------------|----------------|----------------|--|
|                          |                | Codice fiscale |  |
| TIPO DI<br>Comunicazione | Annullamento X | Sostituzione   |  |

Se si crea il Telematico dall'interno della Certificazione UNICA, attraverso il bottone dalla scelta esterna dalla scelta 27.2.5.4 ricordarsi di selezionare come **Tipo Comunicazione** *Annullamento.* 

| Tipo comunicazione Annullamento  Indirizzo del datore lavoro per CAF Sede Legale  Data Impegno a Trasmettere 11/02/2016 | 23   |
|----------------------------------------------------------------------------------------------------|------|
| Indirizzo del datore lavoro per CAF Sede Legale  Data Impegno a Trasmettere  11/02/2016                                 |      |
| Data Impegno a Trasmettere 11/02/2016                                                                                   |      |
|                                                                                                    |      |
|                                                                                                    |      |
|                                                                                                    |      |
|                                                                                                    |      |
|                                                                                                    |      |
|                                                                                                    |      |
|                                                                                                    |      |
|                                                                                                    |      |
|                                                                                                    |      |
| Seleziona Certificazioni Conferma Annui                                                                                 | la ] |
|                                                                                                    | -    |

E' possibile selezionare le certificazioni da stampare attraverso il bottone Seleziona Certificazioni

# 3. Come "reinviare" una CU scartata

Scelta di menu

FISCALE 27. Modello 770  $\rightarrow$  02. Certificazione Unica  $\rightarrow$  01. Gestione Completa CU  $\rightarrow$  Redditi\_Lavoro  $\rightarrow$  PC Cancella stato certificazioni

Percorso

### Cancella stato certificazione

Per "reinviare" una CU già trasmessa telematicamente e scartata dall'AdE occorre ripristinare lo stato della certificazione da "Trasmesso" a "No".

Q

Se è una singola certificazione all'interno di una fornitura, è possibile selezionare la certificazione con l'apposito flag

Dopo il ripristino accedendo alla funzione <sup>CUI</sup> Certificazione Unica sarà possibile verificare che lo stato nella colonna **Telematico** sia a **"NO"** e che sia stato eliminato il **Prg. Certificazione.** 

| CER'<br>Uni | TIFICAZION<br>Ca2016 | E       | Codice Sostituto<br>Ragione sociale |           |                  |               | 30           |              |               |            | ANNO FISCA<br>Certificazion | ALE 2015<br>ne Unica |
|-------------|----------------------|---------|-------------------------------------|-----------|------------------|---------------|--------------|--------------|---------------|------------|-----------------------------|----------------------|
|             |                      |         |                                     |           |                  | Trova Percip. |              | @ Ord        | ina           | Filtri     |                             | nnulla Filtri        |
| Applic.     | Sostit               | Filiale | Percip.                             | Matricola | Cognome Nome / F | Rag. Sociale  | Lav.<br>Dip. | Lav.<br>Aut. | Prg.Certific. | Dt. Stampa | Telematico                  | Forza                |
| ANALITICA   | ACQSAS               |         | tregi1                              |           |                  |               | No           | Si           |               | 00/00/0000 | No                          | No                   |

### Modalità di "reinvio"

Procedere come descritto di seguito:

- stampa Ministeriale in *Reale (certificazioni mai stampate)*
- Procedere con la generazione del file telematico;

| o modello Ordinario            |                  |                                                 |
|--------------------------------|------------------|-------------------------------------------------|
| o stampa Reale (certificazio   | ni mai stampate) | Stampa dati sostituto No 🔹 Tipo comunicazione 👻 |
| impa pagina 5, 8 e 2 per mille | No 👻             | Indirizzo del datore lavoro per CAF Sede Legale |
| ta Stampa                      | 11/02/2016       |                                                 |
| ma                             | No               | ·                                               |
| ampa Istruzioni                | No               |                                                 |
| oendenti con tabella lingue    | Italiano         | *                                               |
| ampa Codice Ditta/Matricola    | No               | Stampa Centro di Costo No 🗸                     |
| bblica ditta                   | No               | Pubblica percipiente No                         |
|                                |                  |                                                 |
|                                |                  |                                                 |

E' possibile selezionare le certificazioni da stampare attraverso il bottone Seleziona Certificazioni

La procedura genera un nuovo **Prg.Certificazione**, utilizzando il primo disponibile. Non utilizzerà il progressivo utilizzato in precedenza in quanto già oggetto di uno scarto.

| CER       | TIFICAZION<br>Ca2016 | E       | Codice Sostituto<br>Ragione sociale | ACQ:<br>ASIA | SAS Codice Fiscale 039024<br>N BA S.A.S.DI LIU XUEZHEN & C. | 80960 |            |             |              | ANNO FISC<br>Certificazio | ALE 2015       |
|-----------|----------------------|---------|-------------------------------------|--------------|-------------------------------------------------------------|-------|------------|-------------|--------------|---------------------------|----------------|
|           |                      |         |                                     |              | Trova Percip                                                |       | @ Ordi     | na 🔣 🔇      | Pag.         | 1 di                      | Annulla Filtri |
| Applic.   | Sostit               | Filiale | Percip.                             | Matricola    | Cognome Nome / Rag. Sociale                                 | Lav   | Lav<br>Aut | rig.cennic. | Dr. Stampa   | Telemanco                 | Forza          |
| ANALITICA | ACQSAS               |         | tregi1                              |              | TRENTO GIUSEPPE                                             | No    | Si         | 40          | 1 11/02/2016 | Trasmesso                 | No             |

# 4. Forzatura invio CU

```
Scelta di menu
```

FISCALE 27. Modello 770  $\rightarrow$  02. Certificazione Unica  $\rightarrow$  01. Gestione Completa CU  $\rightarrow$ Redditi Lavoro  $\rightarrow$  FZ Forza invio certificazioni

Percorso

Questa modalità deve essere utilizzata esclusivamente nel caso si intenda comunque procedere all'invio della CU nonostante il controllo Sogei emetta la segnalazione di errore Bloccante. Quando si accede alla scelta, la procedura visualizza l'elenco delle certificazioni che non risultano ancora trasmesse, Selezionare quelle per le quali si intende effettuare la "Forzatura dell'invio telematico" e successivamente il Ok bottone per confermare.

Per le certificazioni per le quali è stata selezionata la *Forza invio certificazioni*, nella griglia contenente l'elenco delle CU in corrispondenza della colonna "Forza", viene riportato <Si>:

| CERT      | IFICAZIONI<br>A2016 | 1       | Codice Sostituto<br>Ragione sociale | ACQ:<br>ASIA | SAS Codice Fiscale 039026<br>N BA S.A.S.DI LIU XUEZHEN & C. | 80960        |              |               |                | ANNO FISC  | ALE 2015<br>ne Unica |
|-----------|---------------------|---------|-------------------------------------|--------------|-------------------------------------------------------------|--------------|--------------|---------------|----------------|------------|----------------------|
|           |                     |         |                                     |              | Trova Percip.                                               |              | @ Ord        | ina 🔣 🔨       | Filtri<br>Pag. | 1 di       | nnulla Filtri        |
| Applic.   | Sostit.             | Filiale | Percip.                             | Matricola    | Cognome Nome / Rag. Sociale                                 | Lav.<br>Dip. | Lav.<br>Aut. | Prg.Certific. | Dt. Stampa     | Telematico | Forza                |
| ANALITICA | ACQSAS              |         | tregi1                              |              | TRENTO GIUSEPPE                                             | No           | Si           |               | 00/00/0000     | No         | Si                   |

Per le CU per le quali è stata selezionata la *Forza invio certificazioni*, in fase di generazione dichiarazione telematica viene valorizzato l'apposito campo che inibisce il controllo Sogei e pertanto la certificazione viene acquisita anche in presenza di eventuali errori bloccanti.

### **Rimozione Forzatura invio CU**

Per rimuovere la forzatura dalle CU precedentemente selezionate, occorre utilizzare la funzione PC Cancella stato certificazioni. In questa scelta è disponibile l'opzione *Selezione Certificazioni Forzate* che visualizza esclusivamente le certificazioni per le quali è stata selezionata la forzatura invio telematico:

| CERTIFICAZIONE<br>UNICA2016              | Codice Sostituto<br>Ragione sociale | ACQSAS Codice Fiscale 03902680960 ASIAN BA S.A.S.DI LIU XUEZHEN & C.                                     | ANNO FISCALE 2015<br>Cancellazione Stato Certif. |
|------------------------------------------|-------------------------------------|----------------------------------------------------------------------------------------------------|--------------------------------------------------|
| Cancellazione stato certificazioni       | Selezione C                         | rtificazioni Forzate                                                                                     |                                                  |
| Selezionando cancellazione totale verra' | cancellato lo stato dichiarazione   | di tutti i percipienti del Sostituto. Le dichiarazioni saranno pertanto da ristampare in modalita' Reale |                                                  |
| Normal and A                             |                                     |                                                                                                    |                                                  |

Si precisa che la funzione [Cancella stato certificazioni] oltre ad eliminare la forzatura invio certificazione, effettua anche l'azzeramento della Data di Stampa della CU e la cancellazione dell'invio telematico.

# 5. Dove trovo tutte le Note Salvatempo?

Le Note Salvatempo sono accessibili dal Desktop Attivo di B.Point nella sezione LiveUpdate.

Appena pubblicate sono visibili sulla pagina principale, dove resteranno almeno 5 giorni, e da qui scaricabili con un semplice click.

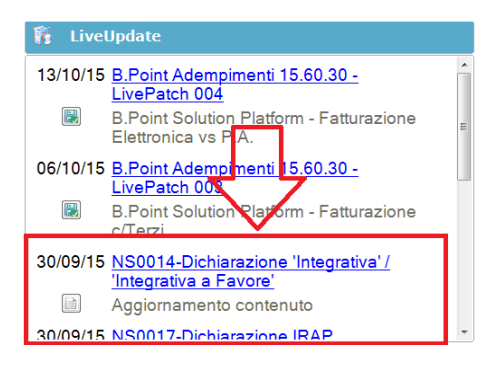

E' sempre possibile ricercare le Note Salvatempo pubblicate in precedenza, semplicemente cliccando su LiveUpdate per accedere al LiveUpdate Manager, richiamabile anche dal percorso:

Scelta di menùARCHIVI E UTILITA'85. Utilita'  $\rightarrow$  05. Aggiornamento Moduli  $\rightarrow$  02. Gestore LiveUpDate

Per cercare tutte le Note Salvatempo, pubblicate in un determinato periodo di tempo, selezionare nel campo Oggetto la sola voce Note Salvatempo, indicare le date desiderate e premere sul bottone Ricerca. Cliccare nel catalogo proposto sulla nota che si vuole aprire.

| icerca                    | Catelogo                                                                                                |
|---------------------------|----------------------------------------------------------------------------------------------------|
| Testo libero              | 30/09/15 NS0014-Dichiarazione 'Integrativa' / 'Integrativa a Favore'                                    |
| Prodotta 👻                | 30/09/15 NS0017-Dichiarazione IRAP 'Integrativa' / 'Integrativa a Favore'                               |
| Oggetto Note Salvatempo 👻 | Aggiomamento contenuto<br>30/09/15 NS0054-Dichiarazione Correttiva Mod. Unico PF, SP SC                 |
| Operazione •              | Nuovo documento<br>30/09/15 NS0055-Dichiarazione IRAP Correttiva                                        |
| Data pubblicazione        | Nuovo documento Nuovo documento NSL0014-Aggioramento Min-Max INAIL Collaboratori Aggioramento exotenuto |
| Da 13/09/2015             | -Aggiunamento comendio                                                                                  |
| a 13/10/2015              |                                                                                                    |
|                           |                                                                                                    |
|                           |                                                                                                    |
|                           |                                                                                                    |
|                           |                                                                                                    |
| Ricerca Pulisci filtro    |                                                                                                    |

Inizio documento